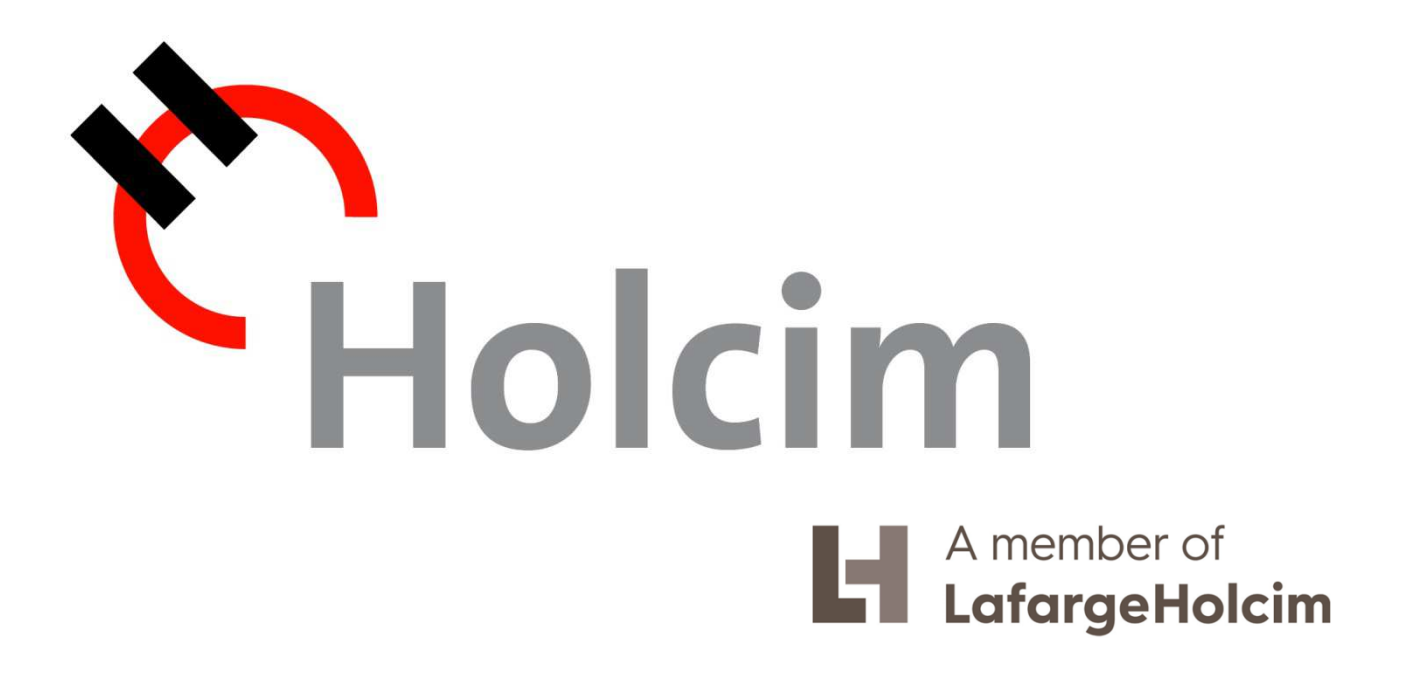

# INSTRUCTIVO AVETTA Avetta

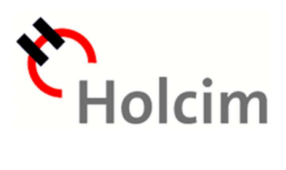

## Índice

| ¿Qu  | é es Avetta?                           | . 3 |
|------|----------------------------------------|-----|
| 1-   | Registro                               | 3   |
| 2-   | Pre-calificación                       | .6  |
| 3-   | Banderas de status de Pre-calificación | .7  |
| Date | os de Contacto                         | . 8 |

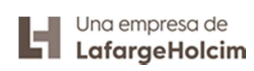

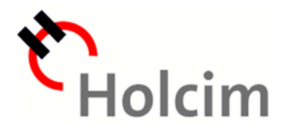

# **INSTRUCTIVO AVETTA**

## ¿Qué es Avetta?

Avetta, anteriormente llamada PICS, es una empresa estadounidense, la cual brinda un servicio de pre-calificación de proveedores, permitiendo su gestión, el almacenamiento de información y la realización auditorías.

A fines prácticos, en la plataforma de Avetta se encuentran varios cuestionarios los cuales contienen preguntas de derechos humanos, seguridad y salud laboral, medio ambiente, información básica de la empresa, entre otras.

## Etapas del Proceso de Avetta

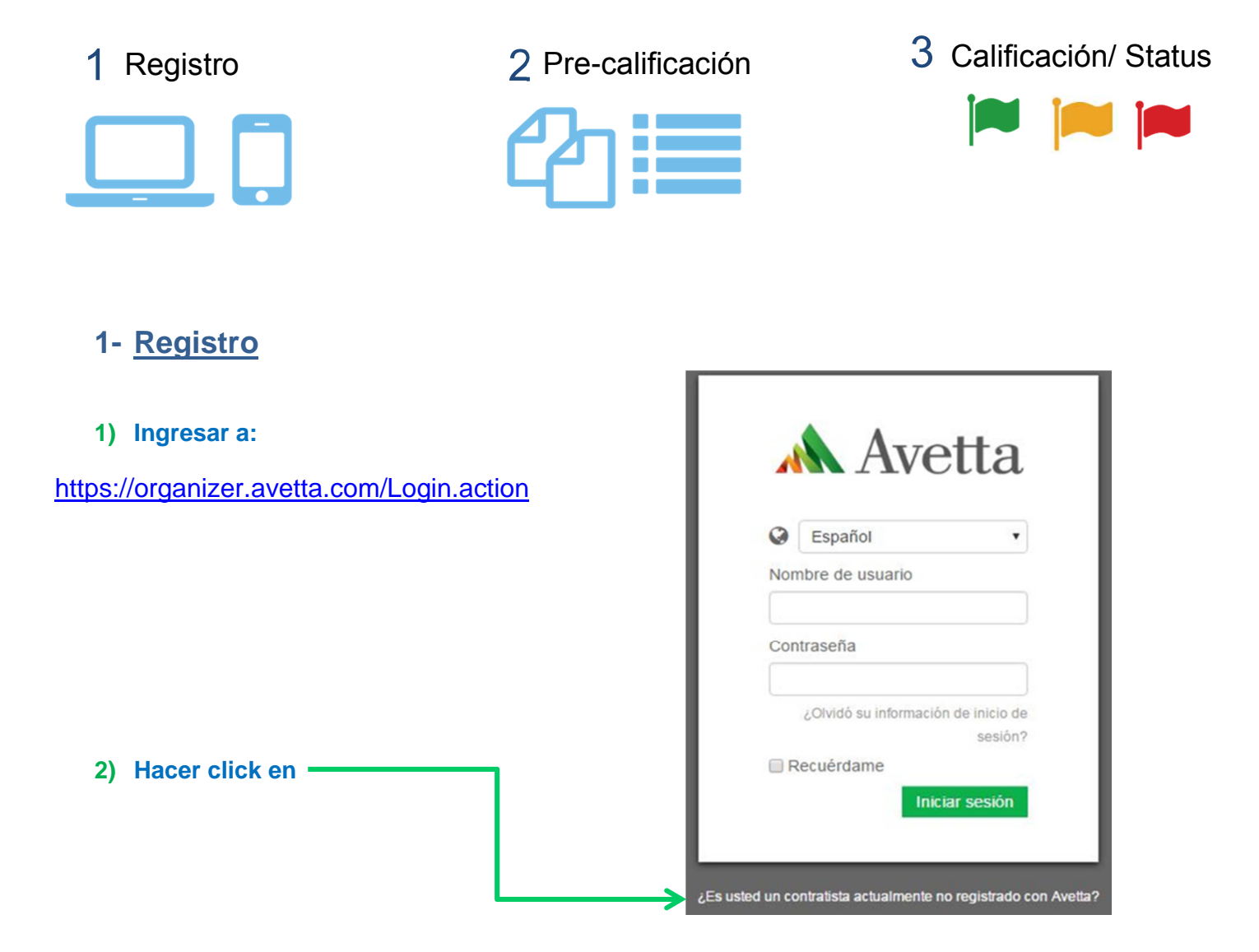

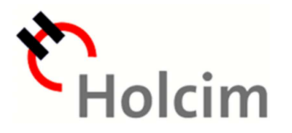

Mostrar todo

## 3) Completar con la información de la Empresa y del Contacto

Estos datos son muy importantes para contactarse. Mantenerlos actualizados siempre

- 4) Completar la información de la Cuenta (datos para iniciar sesión en Avetta)
- 5) Agregar sitios de cliente
- Seleccionar, LafargeHolcim Argentina SP haciendo click en "+Agregar Sitio" (obligatorio para todos los proveedores)
- Seleccionar, LafargeHolcim Argentina CHSM haciendo click en "+Agregar Sitio", SOLO SI ingresa a espacios confinados, trabaja en altura, realiza tareas en planta, trabaja en canteras, es transportista, o realiza actividades de riesgo. Si tiene dudas al respecto consulte a su asesor de Holcim.

| JLL Argentina (HSBC) . Al<br>LafargeHolcim Argentina CSM . Al<br>LafargeHolcim Argentina SP + AGREGAR SITIO | ۹ ۴ |
|----------------------------------------------------------------------------------------------------|-----|
| JLL Argentina (HSBC) . Al<br>LafargeHolcim Argentina CSM . Al<br>LafargeHolcim Argentina SP + AGREGAR SITIO | ₹ _ |
| LafargeHolcim Argentina CSM . Al<br>LafargeHolcim Argentina SP + AGREGAR SITIO                              |     |
| LafargeHolcim Argentina SP + AGREGAR SITIO                                                                  | २   |
|                                                                                                    |     |
|                                                                                                    |     |
|                                                                                                    |     |
|                                                                                                    |     |
|                                                                                                    |     |
|                                                                                                    |     |
|                                                                                                    |     |
|                                                                                                    | Ŧ   |

Seleccione los sitios de cliente con los que desea trabaiar:

6) Completar la información sobre los servicios que presta la empresa y el perfil de riesgo

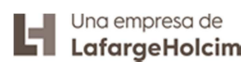

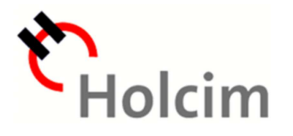

## 7) Completar información de facturación y realizar el pago.

Cargo Único: cargo por activación de la cuenta (se paga una sola vez) 125 USD

Pago anual: costos para la suscripción a un solo año (sin descuentos) para un sitio de cliente:

- Módulo SP: 105 USD
- Módulo CHSM: 250 USD

Medios de Pago:

 Tarjeta de crédito habilitada para compras en el extranjero – Se realiza en la misma página de Avetta.

Plan de 1 año - sin descuento

Plan de 2 años - 5% de descuento Plan de 3 años - 20% de descuento

- PayPal
- Transferencia Bancaria Internacional. Los datos de cuenta debe solicitarlos a Avetta.

Si la empresa cuenta con **10 o menos empleados y debe vincularse a CHSM** se aplica un 50% de descuento en el módulo de AuditGuard. Para obtenerlo, es necesario **ponerse en contacto con Avetta (no Holcim)** <u>antes de iniciar el proceso de registro</u> por medio del chat, por teléfono o por mail. Ver abajo en datos de contacto.

El descuento solamente se aplica a contratistas que se vinculan con LafargeHolcim Argentina.

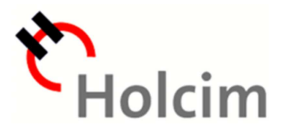

## 2- Pre-calificación

Una vez que ingrese a la plataforma de Avetta, debe resolver todas las tareas pendientes que figuran a la derecha haciendo click en cada una de ellas. Se abrirá el cuestionario correspondiente.

La tarea pendiente "Complete y envíe su Acuerdo de servicio para usuarios finales de Avetta, LLC", es opcional y la tarea "Su próxima revisión al Auditoría del manual la realizará con un profesional de Avetta Safety" **NO** la debe resolver.

Todos los cuestionarios deben ser completados en su totalidad, el "Progreso" tiene que ser del 100%.

Una vez completados los cuestionarios, hacer click en "Completo" o "Volver a presentar".

Si tiene el sitio de CHSM, una de las tareas incluirá subir un Manual de Gestión de Seguridad y Salud en el Trabajo. Este manual será auditado por un auditor de Avetta. Si el auditor considera que dicho manual tiene algunos puntos incompletos o que no se detalla la información de manera completa va a surgir una nueva tarea pendiente donde deberá completar los puntos que indique el auditor.

## TAREAS PENDIENTES

## Tiene 1 tarea pendiente adicional.

1. Tiene requisitos pendientes de su reciente Auditoría del manual

NOTA: los requisitos pendientes se pueden cargar en línea.

Revise el documento «Cómo cerrar requisitos pendientes de auditorías».

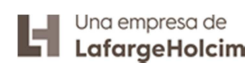

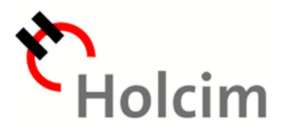

## 3- Banderas de status de Pre-calificación

En función de las respuestas de los cuestionarios se le asigna una bandera que indica el estado de precalificación del proveedor. Si tiene el sitio SP y CHSM se le asigna una bandera por sitio y la bandera general del proveedor será del color menos favorable de dichos sitios.

• Verde: cumple con los requisitos y todos los datos requeridos están presentes. Es el mejor estado.

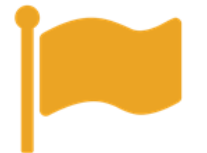

• Ámbar o Amarilla: estado en condición especial y/o indicador forzado / los requisitos están pendientes o incorrectos.

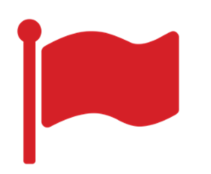

• Roja: requisitos pendientes o incorrectos. Es el peor estado.

Si observa que al completar todas las tareas pendientes, su estado de precalificación es amarillo o rojo, debe comunicarse con la persona de contacto de Holcim así pueden analizar las razones por las que se genera el color de bandera en cuestión y trabajar para llegar a verde.

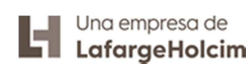

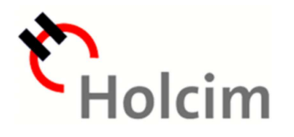

## Datos de Contacto

## Avetta

#### **Correo Electrónico**

- Para proveedores nuevos: registrations@avetta.com
- Para proveedores ya dados de alta: info@avetta.com o support@avetta.com

#### Asesor Exclusivo Avetta (CSR)

Cada proveedor tiene su asesor exclusivo de Avetta cuyo mail encontrará en su Tablero en el recuadro de "Información al contratista".

#### Chat

https://organizer.avetta.com/Chat.action

#### Teléfono

- 0800 444 2189 (gratis)
- 01152799716 (de pago, Buenos Aires)

Por consultas sobre formas de pago, activación de la cuenta, facturación o uso de la plataforma comunicarse directamente con los asesores de Avetta.

## **Holcim Argentina**

#### **Correo Electrónico**

Julieta Ugalde, julieta.ugalde@lafargeholcim.com

### Teléfono

0351 4981807 de 8 a 12 hs

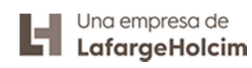